## 年报操作指引

微信搜索"湖北市场监管融平台"或者扫描二维码,进入融平台小程序。

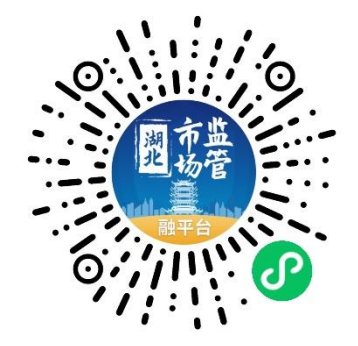

2. 点击"在线办事-市场主体年报"进入年报主页。

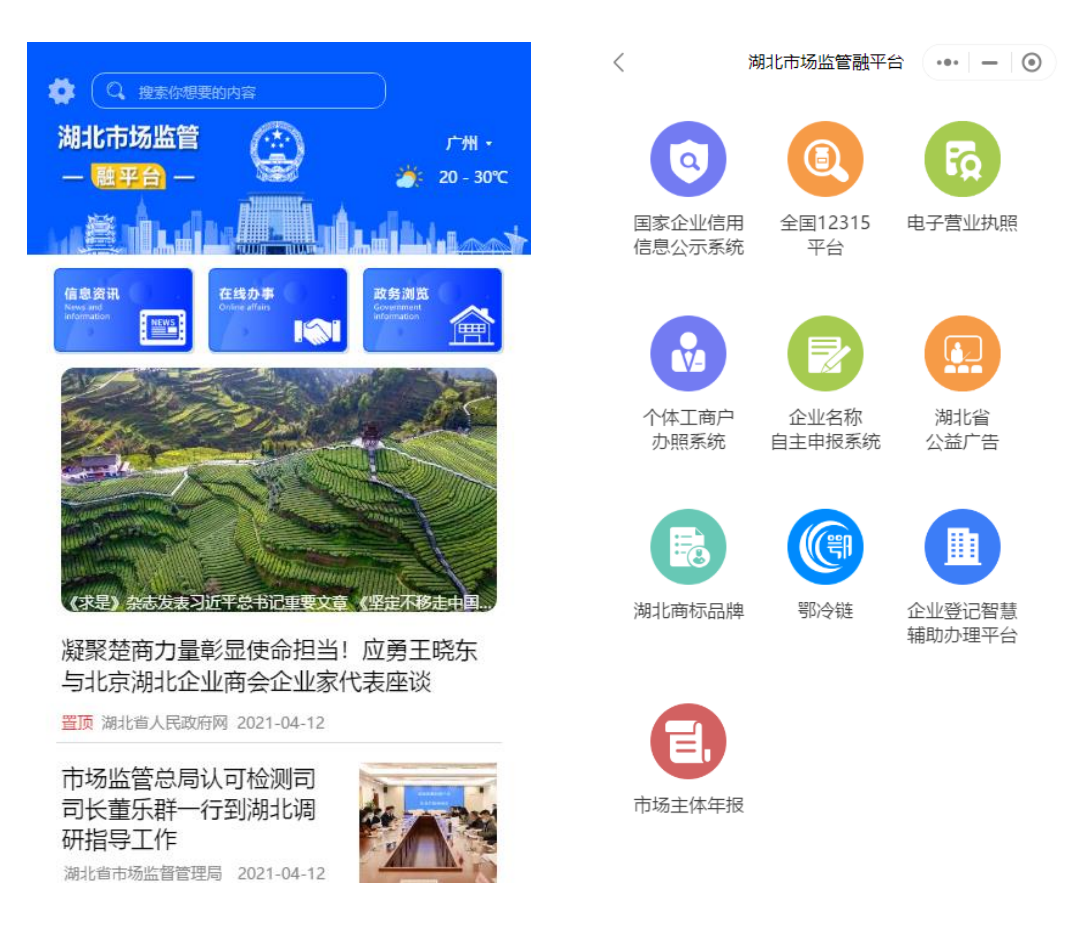

 在年报主页选择要办理的年报的企业类型开始填报。点击办件查询可以查看年报办理进度。注意大型企业、海关企业、疫苗生产 企业、特种设备生产企业和外资企业需要到 PC 端《国家企业信用 信息公示系统(湖北)》办理。

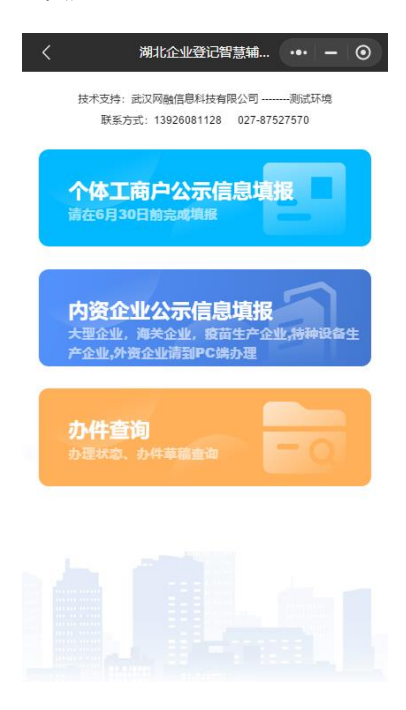

- 4. 个体工商户公示信息填报
  - 1) 首先阅读须知, 勾选"已阅读须知", 点击下一步。

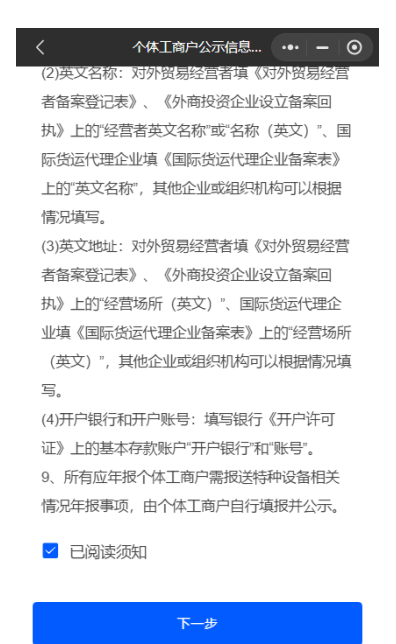

输入个体工商户统一社会信用代码和企业联络员身份证号,点击下一步。如果系统提示市场主体名称与联络员信息不匹配,请登录《国家企业信用信息公示系统(湖北)》重置。

| <       | 个体工商户公示信息 | <br>• 0 |
|---------|-----------|---------|
| *统一社会信用 | 代码        |         |
| 请输入     |           |         |
| *企业联络员身 | 份证号码      |         |
| 请输入     |           |         |
|         |           |         |
|         | 下一步       |         |

系统会自动查询并填入个体工商户的基本信息,用户只需要补充填写页面空白的信息,点击提交公式即完成申报。

| 〈 个体工商户公示信息 ••• 一 ④ | 〈 个体工商户公示信息 ••• - 〇 |
|---------------------|---------------------|
| 公示信息                | 2                   |
| * 经营者名称             | * 中共党员(包括预备党员)人数(人) |
| 陈杰                  | 0                   |
| * 企业联系电话            | * 是否成立觉组织           |
|                     | ○ 是 ⑧ 否             |
| * 资金数额 (人民币万元)      | * 法定代表人是否为党员        |
| 0.0                 | ○ 是 ⑧ 否             |
| * 从业人数              | * 是否有特种设备           |
| 2                   | ○ 是 ⑧ 否             |
| * 企业经营状态            | * 是否有网站或网店          |
| ● 开业 ○ 歇业 ○ 停业      | ○ 是 ● 否             |
| * 企业经营状态是否公示        | * 是否有行政许可           |
| ○ 公示 • 承公示          | ○ 是 ④ 否             |
| * 营业额或营业收入 (人民币万元)  |                     |
| 请填写营业额或营业收入         | 提交公示                |

- 5. 内资企业公示信息填报
  - 1) 首先阅读须知, 勾选"已阅读须知", 点击下一步。

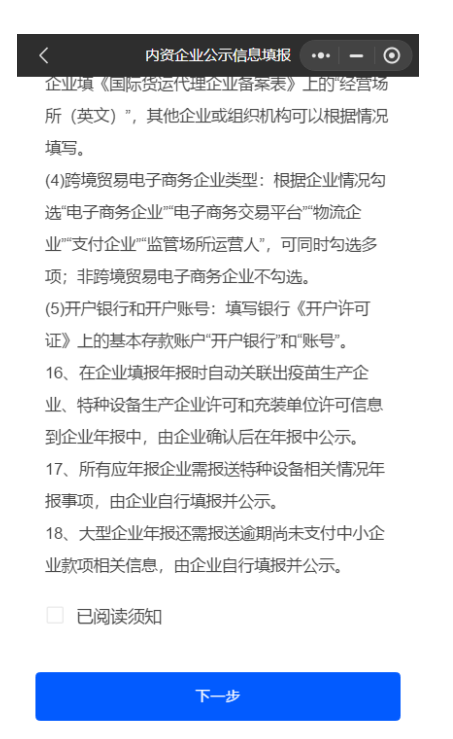

 输入企业名称和企业联络员身份证号,点击下一步。如果系统 提示市场主体名称与联络员信息不匹配,请登录《国家企业信 用信息公示系统(湖北)》重置。

| 〈 内资企业公示信息填报 ••• - ④                                                    | く 内资企业公示信息填报 ・・・ ー 〇                                  |
|-------------------------------------------------------------------------|-------------------------------------------------------|
| *企业名称                                                                   | 与企业联络员信息不匹配,请核对                                       |
| 请输入                                                                     | 武汉网融信息科技有限公司                                          |
| *企业联络员身份证号码                                                             | *企业联络员身份证号码                                           |
| 请输入                                                                     | 42030019                                              |
| <ul> <li>大型企业,海关企业,疫苗生产企业特种设备生产企业,外资企<br/>业请到PC端湖北企业信息公示系统填报</li> </ul> | * 大型企业,海关企业,疫苗生产企业 特种设备生产企业 外资企<br>业请到PC满湖北企业信息公示系统填报 |
| 下一步                                                                     | 下一步                                                   |
|                                                                         |                                                       |

3)系统会自动对大型企业、海关企业、疫苗生产企业、特种设备 生产企业进行校验,如果系统提示:当前企业需要到 PC 端《国 家企业信用信息公式系统(湖北)》填报,请到 PC 端办理。

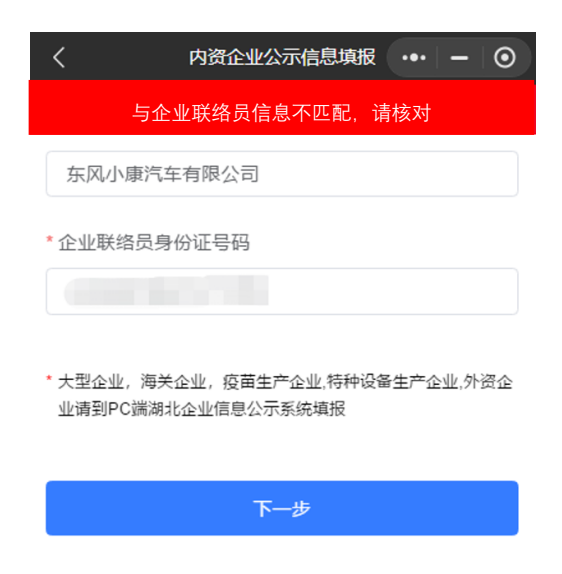

 系统会自动查询并填入企业的基本信息,用户只需要根据企业 的实际情况补充填写页面空白的信息,点击提交并公式,即完 成申报。

| 〈 内资企业公示信息填报 ••• ─ ⊙        | く 内资企业公示信息填报 ・・・ ー ④ |
|-----------------------------|----------------------|
| 基础信息                        | 请根据企业实际情况填报          |
| * 统一社会信用代码                  | * 是否有网站或网店           |
| 9142 XWBXXR                 | ○ 是 ⑧ 否              |
| * 企业通讯地址                    | * 是否有特种设备            |
| 武汉市东湖新技术开发                  | ○ 是 ⑧ 否              |
| * 由印政编码                     | * 是否充装单位             |
| 430000                      | ○ 是 ⑧ 否              |
| * 企业联系电话                    | * 是否生成疫苗             |
| 1392                        | ○ 是 ⑧ 否              |
| * 企业主要经营业务活动                | * 是否有投资或购买其他公司股权     |
| 软件的技术开发、技术服务、测试服务、批发兼零售;网络; | ○ 是 ⑧ 否              |
| * 电子邮箱                      | * 是否对外担保             |
| 请填写                         | ○ 是 (● 否             |
| * 从业人数                      |                      |
| 请填写                         | 上一页 下一页              |

| く 内资企业公示信息填报 ・・・ ー ・                | く 内资企业公示信息填报 ・・・ ー ④             |
|-------------------------------------|----------------------------------|
| 资产状况信息                              | 单位参加城镇职工基本养老保险累计欠缴金额(人民币万<br>*   |
| * 资产总额(人民币万元)                       | 元)                               |
| 请填写                                 | 0                                |
| * 所有者权益合计 (人民币万元)                   | * 单位参加失业保险累计欠缴金额(人民币万元)<br>0     |
| 请填写                                 | ·                                |
| * 负债总额 (人民币万元)                      | * 单位参加职工基本医疗保险累计欠缴金额(人民币万元)<br>0 |
| 请填写                                 |                                  |
| * 温馨提示<br>请注意检查资产总额是否等于所有者权益合计加负债总额 | * 单位参加工伤保险累计欠缴金额(人民币万元)<br>0     |
| • 营业总收入 (人民币万元) 请填写                 | * 单位参加生育保险累计欠缴金额(人民币万元)<br>0     |
| * 其中主营业务收入 (人民币万元)<br>请航空           | * 单位累计欠缴金额是否公示<br>〇 是 () 否       |
| * 利润总额 (人民币万元)<br>请填写               | 上一页 提交公示                         |

- 6. 办件查询
  - 点击"办件查询",在"办理中"或"已办理"列表,查找对应的业务, 点击即可查看进度详情。

| 〈 湖北企业登记智慧辅 ••• – ④                                      | く の件箱 ••• – ⓒ                  |
|----------------------------------------------------------|--------------------------------|
| 技术支持: 武汉网融信息科技有限公司测试环境<br>联系方式: 13926081128 027-87527570 | Q 请输入搜索关键词 📑 我的草稿 📑 我的文件       |
|                                                          | 办理中 已办结                        |
| 个体工商户公示信息填报<br>请在6月30日前完噶境报                              | 武汉网融信息科技有限公司<br>内资企业公示信息填报     |
|                                                          | 2021-04-06 18:10:05 已办结        |
| 内资企业公示信息填报                                               | 武汉市江夏区醉龙轩农家菜馆                  |
| 大型企业,海关企业,疫苗生产企业,特种设备生<br>产 <u>企业</u> ,外资企业请到PC端办理       | 2021-03-16 18:51:18 已办结        |
|                                                          | 武汉网融信息科技有限公司                   |
| <b>办件查询</b>                                              | 内资企业公示信息填报                     |
| <b>か理状念、</b> か件草稿畫面                                      | 2021-04-06 14.37.22            |
|                                                          | 武汉网融信息科技有限公司                   |
|                                                          | 2021-03-17 12:00:40 <b>已办结</b> |
|                                                          | 武汉市江夏区醉龙轩农家菜馆                  |
|                                                          |                                |
|                                                          |                                |

2) 点击具体的申请可以查看详细的办理进度。

| <        | <b>办件查询</b> ・・・ - ③          |
|----------|------------------------------|
| 业务名称:    | 内资企业公示信息填报                   |
| 办事主体:    | 武汉网融信息科技有限公司                 |
| 业务编号:    | 2021040909464134400000003    |
| 办理进度     |                              |
| 1 提交申请   | 2021-04-09 09:47:17          |
| 2 重新提交申; | <b>a</b> 2021-04-09 09:48:20 |
| 3 办理中    | 2021-04-09 09:48:26          |
| ④ 已办结    | 2021-04-09 09:49:46          |
| 6月30     | 日前,可修改年报内容                   |

7. 办件修改

6月30日前,在已办结的业务进度详情页点击修改,可以对已 申报的信息进行修改。也可以重新发起新的填报业务,或者登录 PC 端《国家企业信用信息公式系统(湖北)》进行修改。

| <       | <b>办件查询</b> ・・・ ー 〇           |
|---------|-------------------------------|
|         |                               |
| 业务名称:   | 内资企业公示信息填报                    |
| 办事主体:   | 武汉网融信息科技有限公司                  |
| 业务编号:   | 2021040909464134400000003     |
| 办理进度    |                               |
| 1 提交申请  | 2021-04-09 09:47:17           |
| 2 重新提交日 | <b>申请</b> 2021-04-09 09:48:20 |
| 3 办理中   | 2021-04-09 09:48:26           |
| 4 已办结   | 2021-04-09 09:49:46           |
| 6月3     | 30日前,可修改年报内容<br>修改            |

8. 为什么业务状态一直处于办理中?

年报提交公示后,一般 5 分钟左右办结,如果遇到年报填报高峰 期,年报提交后业务状态一直处于办理中,请第二天再登录小程 序查看办理结果。